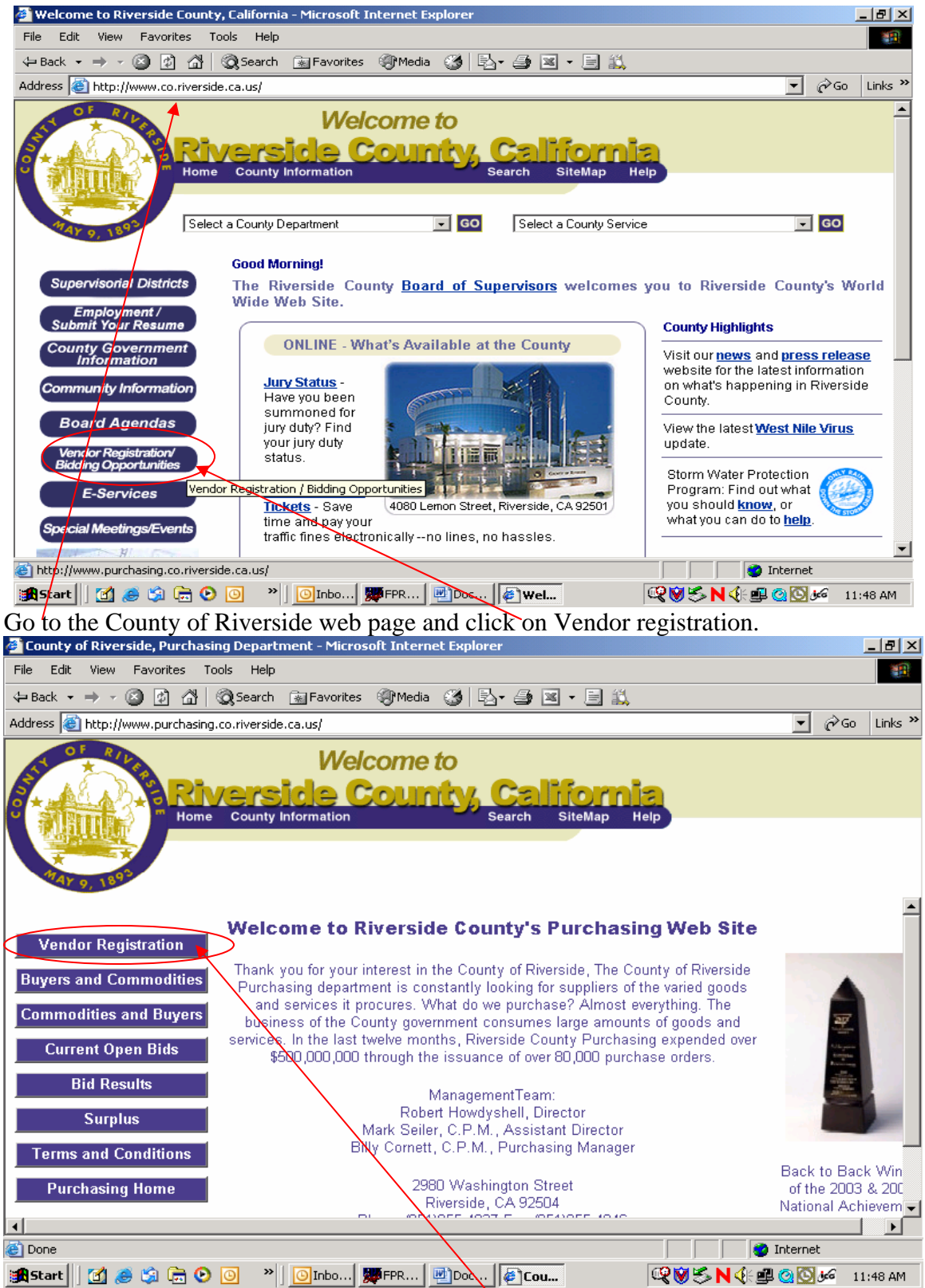

Now you are at the Purchasing web page. Again, click on Vendor Registration.

| 🦥 County of Riverside - Purchasing Department - Microsoft Internet Explorer               | _ & ×       |
|-------------------------------------------------------------------------------------------|-------------|
| File Edit View Favorites Tools Help                                                       |             |
| $\begin{array}{cccccccccccccccccccccccccccccccccccc$                                      |             |
| Address 🚳 https://online.co.riverside.ca.us/purchasing/vendor/registration/               | ∂Go Links ≫ |
| Welcome to<br>Riverside County, California<br>Home County Information Search SiteMap Help | <u>*</u>    |
| Purchasing & Fleet                                                                        |             |
| Login<br>Register                                                                         |             |
| 🙀 Start 🛛 🙆 🍃 🕞 🗿 👋 📄 🕐 🗿 👋                                                               | 11:49 AM    |

To Register your company click on "Register". If you already have a user name and password, click on "Login".

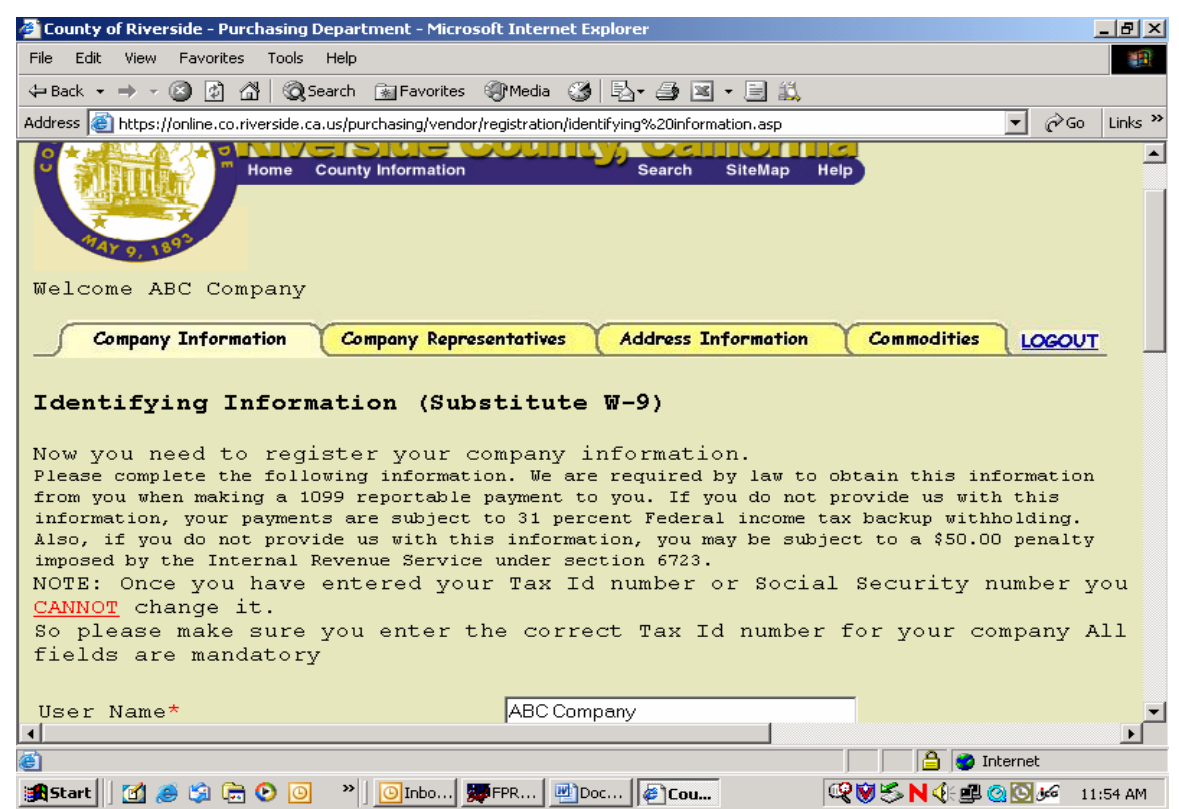

Create a Username and password and make sure you keep this information available in a save place for later use in case you have to update your registration. Click "Sumit".

|                                                                                                    | licrosoft Internet Explorer                                                                                                    |                                                                                   |
|----------------------------------------------------------------------------------------------------|----------------------------------------------------------------------------------------------------|-----------------------------------------------------------------------------------|
| File Edit View Favorites Tools Help                                                                                                    |                                                                                                    |                                                                                   |
| 🗢 Back 🔹 🤿 🖉 😰 🚮 🥘 Search 💽 Favor                                                                                                    | ites 🛞 Media 🧭 🛃 - 🎒 🗷 - 🗐 🚉                                                                                                    |                                                                                   |
| Address in https://online.co.riverside.ca.us/purchasing/v                                                                                                    | endor/registration/identifying%20information.asp                                                                                                    | ▼ 🖉 Go Links ≫                                                                    |
| Company Information Company R                                                                                                    | epresentatives Address Information                                                                                                    | Commodities LOGOUT                                                                |
|                                                                                                    |                                                                                                    | <u> </u>                                                                          |
| Identifying Information (S                                                                                                    | Substitute W-9)                                                                                                    |                                                                                   |
|                                                                                                    | waann information                                                                                                    |                                                                                   |
| Please enter your revised co.                                                                                                    | mpany information                                                                                                    |                                                                                   |
| User Name (read only)                                                                                                    | ABC Company                                                                                                    |                                                                                   |
| Current Legal Entity Name*                                                                                                    | ABC Company                                                                                                    |                                                                                   |
| Current D B A Name                                                                                                    |                                                                                                    |                                                                                   |
| Twps of Puginogg (road only)                                                                                                    | Corporation                                                                                                    |                                                                                   |
| Our compony provided                                                                                                    | Coodo V                                                                                                    |                                                                                   |
| Ethnic Oumorchin (Ontional)                                                                                                    |                                                                                                    |                                                                                   |
| Classifications (Optional)                                                                                                    | 1                                                                                                    |                                                                                   |
| Local Vendor (Has street address                                                                                                    | and business license with Riverside                                                                                                    | County                                                                            |
| Small Business (As defined by the                                                                                                    | e Small Business Administation)                                                                                                    |                                                                                   |
| Woman Ownership (Greater than 50)                                                                                                    | >)                                                                                                    |                                                                                   |
| Disabled Weteran Ownershin (great                                                                                                    | */<br>ter than 50%)                                                                                                    |                                                                                   |
| Exemption Status: (If you or you                                                                                                    | v organization should not receive a                                                                                                    | Form 1089 from the                                                                |
|                                                                                                    |                                                                                                    |                                                                                   |
|                                                                                                    |                                                                                                    |                                                                                   |
|                                                                                                    | x ]Docum ] 🐙 FPRD ] 🖉 Count   🕰 🕅                                                                                                    | S N C B O G M 2:10 PM                                                             |
| Enter your company information                                                                                                    | and click "Submit" when regist                                                                                                    | ering or "Update" when                                                            |
| making changes.                                                                                                    |                                                                                                    |                                                                                   |
| County of Riverside - Purchasing Department - M                                                                                                    | licrosoft Internet Explorer                                                                                                    |                                                                                   |
| File Edit View Favorites Tools Help                                                                                                    |                                                                                                    |                                                                                   |
|                                                                                                    |                                                                                                    |                                                                                   |
| 🗘 Back 🔹 🤿 🖉 👔 🖓 🔞 Search 🕋 Favor                                                                                                    | ites 🎯 Media 🧭 🛃 - 🎒 🗷 - 🗐 📖                                                                                                    |                                                                                   |
| ← Back ← → ← ③ ② ঐ ⓓ ② Search  Favor<br>Address  https://online.co.riverside.ca.us/purchasing/v                                                                                                    | ites 🏈 Media 🎯 🗟 - ᢖ 📧 - 📃 🚉<br>endor/registration/identifying%20information.asp                                                                                                    | v (∂Go Links »                                                                    |
| ← Back ▼ → ▼ ⑧ ፼ ⋒ © Search  Favor<br>Address ⑧ https://online.co.riverside.ca.us/purchasing/v                                                                                                    | ites Media 🔇 🖏 - 🎒 🗷 - 📄 🚉<br>endor/registration/identifying%20information.asp<br>and business license with Riverside                                                                                                    | County)                                                                           |
| <ul> <li>⇒ Back • → • ② ④ ▲ ③ Search</li></ul>                                                                                                    | ites 🏈 Media 🧭 🗟 • 🎒 🗷 • 📄 🚉<br>endor/registration/identifying%20information.asp<br>and business license with Riverside<br>e Small Business Administation)                                                                                                    | County)                                                                           |
| <ul> <li>⇒ Back • → • ③ ④ ▲ ③ Search ▲ Favor</li> <li>Address ④ https://online.co.riverside.ca.us/purchasing/v</li> <li>✓ Local Vendor (Has street address</li> <li>✓ Small Business (As defined by function)</li> <li>✓ Woman Ownership (Greater than 50)</li> </ul>                                                                                                    | ites Media 🎯 🔂 - 🎒 🖬 - 📄 🚉<br>endor/registration/identifying%20information.asp<br>and business license with Riverside<br>e Small Business Administation)<br>*)                                                                                                    | County)                                                                           |
| <ul> <li>⇒ Back • → • ③ ④ ▲ ③ Search ▲ Favor</li> <li>Address ▲ https://online.co.riverside.ca.us/purchasing/v</li> <li>✓ Local Vendor (Has street address</li> <li>✓ Small Business (As defined by the</li> <li>✓ Woman Ownership (Greater than 50°)</li> <li>✓ Disabled Veteran Ownership (greater than 50°)</li> </ul>                                                                                                    | ites Media 🎯 🔁 - 🎒 🖬 - 📄 🚉<br>endor/registration/identifying%20information.asp<br>and business license with Riverside<br>e Small Business Administation)<br>%)<br>ter than 50%)                                                                                                    | € (2) Go Links »                                                                  |
| <ul> <li>⇒ Back • → • ③ ♪ △ ③ Search  Favor</li> <li>Address  https://online.co.riverside.ca.us/purchasing/v</li> <li>✓ Local Vendor (Has street address</li> <li>✓ Small Business (As defined by the</li> <li>✓ Woman Ownership (Greater than 50)</li> <li>✓ Disabled Veteran Ownership (great</li> <li>Exemption Status: (If you or you)</li> </ul>                                                                                                    | ites Media <table-cell> 🔄 🥌 🖬 🔹 📄<br/>endor/registration/identifying%20information.asp<br/>and business license with Riverside<br/>e Small Business Administation)<br/>%)<br/>ter than 50%)<br/>ur organization should not receive a</table-cell>                                                                                                    | County)                                                                           |
| <ul> <li>⇒ Back • → • ③ ♪ △ ② Search  Favor</li> <li>Address  https://online.co.riverside.ca.us/purchasing/v</li> <li>✓ Local Vendor (Has street address</li> <li>✓ Small Business (As defined by the</li> <li>Woman Ownership (Greater than 50)</li> <li>✓ Disabled Veteran Ownership (great</li> <li>Exemption Status: (If you or you County of Riverside, please select</li> </ul>                                                                                                    | <pre>ites Media S Refer to Refer to Ref</pre> | Form 1099 from the<br>ons. Otherwise, leave                                       |
| <ul> <li>⇒ Back • → • ③ ♪ △ ② Search ≧ Favor</li> <li>Address ≧ https://online.co.riverside.ca.us/purchasing/v</li> <li>✓ Local Vendor (Has street address</li> <li>✓ Small Business (As defined by fm.</li> <li>○ Woman Ownership (Greater than 50)</li> <li>○ Disabled Veteran Ownership (great</li> <li>Exemption Status: (If you or you County of Riverside, please select blank.)</li> </ul>                                                                                                    | <pre>ites Media 3 Park Park Park Park Park Park Park Park</pre>                                                                                                    | Form 1099 from the<br>cons. Otherwise, leave                                      |
| <ul> <li>⇒ Back • → • ③ ♪ ▲ ③ Search ■ Favor</li> <li>Address ● https://online.co.riverside.ca.us/purchasing/v</li> <li>✓ Local Vendor (Has street address</li> <li>✓ Small Business (As defined by the<br/>Woman Ownership (Greater than 50)</li> <li>✓ Disabled Veteran Ownership (greater than 50)</li> <li>✓ Disabled Veteran Ownership (greater than 50)</li> </ul>                                                                                                    | <pre>ites Media S P. S P. P. P. P. M.<br/>endor/registration/identifying%20information.asp<br/>and business license with Riverside<br/>e Small Business Administation)<br/>%)<br/>ter than 50%)<br/>ur organization should not receive a<br/>one of the following exemption reason</pre>                                                                                                    | Form 1099 from the<br>ons. Otherwise, leave                                       |
| <ul> <li>⇒ Back • → • ③ ☑ ☑ ☑ Search ■ Favor</li> <li>Address ④ https://online.co.riverside.ca.us/purchasing/v</li> <li>✓ Local Vendor (Has street address</li> <li>✓ Small Business (As defined by the<br/>Woman Ownership (Greater than 50°</li> <li>✓ Disabled Veteran Ownership (greater than 50°</li> <li>✓ Disabled Veteran Ownership (greater than 50°</li> <li>✓ Disabled</li></ul>                                                                                                    | <pre>ites Media 3 Providentifying%20information.asp<br/>and business license with Riverside<br/>e Small Business Administation)<br/>*)<br/>ter than 50*)<br/>ur organization should not receive a<br/>one of the following exemption reaso<br/>on is optional.</pre>                                                                                                    | County)<br>County)<br>Form 1099 from the<br>ons. Otherwise, leave                 |
| <ul> <li>⇒ Back • → • ③ ♪ ▲ ③ Search ■ Favor</li> <li>Address ● https://online.co.riverside.ca.us/purchasing/v</li> <li>✓ Local Vendor (Has street address</li> <li>✓ Small Business (As defined by the</li> <li>□ Woman Ownership (Greater than 50)</li> <li>□ Disabled Veteran Ownership (great</li> <li>Exemption Status: (If you or you County of Riverside, please select blank.)</li> <li>The following Bank Informati Bank Name</li> </ul>                                                                                                    | <pre>ites Media S P. P. P. P. P. P. M.<br/>endor/registration/identifying%20information.asp<br/>and business license with Riverside<br/>e Small Business Administation)<br/>%)<br/>ter than 50%)<br/>ar organization should not receive a<br/>one of the following exemption reaso<br/>on is optional.</pre>                                                                                                    | Form 1099 from the<br>ons. Otherwise, leave                                       |
| <ul> <li>⇒ Back • → • ③ ♪ △ ③ Search ■ Favor</li> <li>Address ● https://online.co.riverside.ca.us/purchasing/v</li> <li>✓ Local Vendor (Has street address</li> <li>✓ Small Business (As defined by the</li> <li>○ Woman Ownership (Greater than 50)</li> <li>○ Disabled Veteran Ownership (great</li> <li>Exemption Status: (If you or you County of Riverside, please select blank.)</li> <li>The following Bank Informati</li> <li>Bank Name</li> <li>Bank Account Number</li> </ul>                                                                                                    | <pre>ites Media S L- I L L L L L L L L L L L L L L L L L</pre>                                                                                                    | Form 1099 from the<br>cons. Otherwise, leave                                      |
| <ul> <li>⇒ Back • → • ③ ♪ △ ② Search  Favor</li> <li>Address  https://online.co.riverside.ca.us/purchasing/v</li> <li>✓ Local Vendor (Has street address</li> <li>✓ Small Business (As defined by the</li> <li>Woman Ownership (Greater than 50)</li> <li>✓ Disabled Veteran Ownership (great</li> <li>Exemption Status: (If you or you County of Riverside, please select blank.)</li> <li>The following Bank Informati</li> <li>Bank Name</li> <li>Bank Account Number</li> </ul>                                                                                                    | <pre>ites Media S R. S Rest Rest Rest Rest Rest Rest Rest Rest</pre>                                                                                                    | Form 1099 from the bons. Otherwise, leave                                         |
| <ul> <li>⇒ Back • → • ③ ♪ △ ② Search  Favor</li> <li>Address  https://online.co.riverside.ca.us/purchasing/v</li> <li>Local Vendor (Has street address</li> <li>Small Business (As defined by the</li> <li>Woman Ownership (Greater than 50)</li> <li>Disabled Veteran Ownership (great</li> <li>Exemption Status: (If you or you County of Riverside, please select blank.)</li> <li>The following Bank Informati</li> <li>Bank Name</li> <li>Bank Account Number</li> <li>Routing Number</li> </ul>                                                                                                    | <pre>ites Media S R. S R. S R. S R. S R. S R. S R. S R</pre>                                                                                                    | Form 1099 from the<br>bons. Otherwise, leave                                      |
| <ul> <li>⇒ Back • → • ③ ♪ △ ② Search ≧ Favor</li> <li>Address ≧ https://online.co.riverside.ca.us/purchasing/v</li> <li>✓ Local Vendor (Has street address</li> <li>✓ Small Business (As defined by Inf.</li> <li>✓ Woman Ownership (Greater than 50)</li> <li>✓ Disabled Veteran Ownership (greater than 50)</li> <li>✓ Disabled Veteran Ownership (greater than 50)</li> </ul>                                                                                                    | <pre>ites Media 3</pre>                                                                                                    | County)<br>County)<br>Form 1099 from the<br>ons. Otherwise, leave                 |
| <ul> <li>⇒ Back • → • ③ ♪ △ ③ Search  Favor</li> <li>Address  https://online.co.riverside.ca.us/purchasing/v</li> <li>✓ Local Vendor (Has street address</li> <li>✓ Small Business (As defined by the</li> <li>✓ Woman Ownership (Greater than 50°</li> <li>✓ Disabled Veteran Ownership (great</li> <li>Exemption Status: (If you or you County of Riverside, please select blank.)</li> <li>The following Bank Informati</li> <li>Bank Name</li> <li>Bank Account Number</li> <li>Routing Number</li> <li>Do you accept credit card pa</li> <li>Update Reset Cancel</li> </ul>                                                                                                    | <pre>ites Media S P. P. P. P. P. P. P. P. P. P. P. P. P.</pre>                                                                                                    | County)<br>County)<br>Form 1099 from the<br>ons. Otherwise, leave                 |
| <ul> <li>⇒ Back → → · ③ ♪ △ ③ Search  Favor</li> <li>Address  https://online.co.riverside.ca.us/purchasing/v</li> <li>✓ Local Vendor (Has street address</li> <li>✓ Small Business (As defined by the</li> <li>✓ Woman Ownership (Greater than 50)</li> <li>✓ Disabled Veteran Ownership (great</li> <li>Exemption Status: (If you or you County of Riverside, please select blank.)</li> <li>The following Bank Informati</li> <li>Bank Name</li> <li>Bank Account Number</li> <li>Routing Number</li> <li>Do you accept credit card pa</li> <li>Update Reset Cancel</li> </ul>                                                                                                    | <pre>ites Media S P. P. P. P. P. P. P. P. P. P. P. P. P.</pre>                                                                                                    | Form 1099 from the<br>ons. Otherwise, leave                                       |
| <ul> <li>⇒ Back → → · ③ ♪ △ ③ Search  Favor</li> <li>Address  https://online.co.riverside.ca.us/purchasing/v</li> <li>✓ Local Vendor (Has street address</li> <li>✓ Small Business (As defined by the</li> <li>✓ Woman Ownership (Greater than 50)</li> <li>✓ Disabled Veteran Ownership (great</li> <li>Exemption Status: (If you or you County of Riverside, please select blank.)</li> <li>The following Bank Informati</li> <li>Bank Name</li> <li>Bank Account Number</li> <li>Routing Number</li> <li>Do you accept credit card pa</li> <li>Update Reset Cancel</li> </ul>                                                                                                    | <pre>ites Media S</pre>                                                                                                    | Form 1099 from the<br>ons. Otherwise, leave                                       |
| <ul> <li>⇒ Back → → · ③ ♪ △ ③ Search  Favor</li> <li>Address  https://online.co.riverside.ca.us/purchasing/v</li> <li>✓ Local Vendor (Has street address</li> <li>✓ Small Business (As defined by the</li> <li>✓ Woman Ownership (Greater than 50)</li> <li>✓ Disabled Veteran Ownership (great</li> <li>Exemption Status: (If you or you County of Riverside, please select blank.)</li> <li>The following Bank Informati</li> <li>Bank Name</li> <li>Bank Account Number</li> <li>Routing Number</li> <li>Do you accept credit card pa</li> <li>Update Reset Cancel</li> </ul>                                                                                                    | <pre>ites Media S</pre>                                                                                                    | Form 1099 from the<br>ons. Otherwise, leave                                       |
| <ul> <li>⇒ Back → → · ③ ♪ △ ③ Search  Favor</li> <li>Address  https://online.co.riverside.ca.us/purchasing/v</li> <li>✓ Local Vendor (Has street address</li> <li>✓ Small Business (As defined by the</li> <li>✓ Woman Ownership (Greater than 50)</li> <li>✓ Disabled Veteran Ownership (great</li> <li>Exemption Status: (If you or you county of Riverside, please select blank.)</li> <li>The following Bank Informati</li> <li>Bank Name</li> <li>Bank Account Number</li> <li>Routing Number</li> <li>Do you accept credit card pa</li> <li>Update Reset Cancel</li> <li>Note: Tax ID, Legal Entity Name, A necessary to the select of the select of the select</li></ul>                                                                                                    | <pre>ites Media S</pre>                                                                                                    | Form 1099 from the ons. Otherwise, leave                                          |
| <ul> <li>⇒ Back → → · · · · · · · · · · · · · · · · ·</li></ul>                                                                                                    | <pre>ites Media S Revealed Revealed Rev</pre> | Form 1099 from the<br>ons. Otherwise, leave                                       |
| <ul> <li>⇒ Back → → · ③ ♪ △ ② Search  Favor</li> <li>Address  https://online.co.riverside.ca.us/purchasing/v</li> <li>✓ Local Vendor (Has street address</li> <li>✓ Small Business (As defined by Inf.</li> <li>✓ Woman Ownership (Greater than 50:</li> <li>○ Disabled Veteran Ownership (greater than 50:</li> <li>○ Disabled Veteran Ownership (greater than 50:</li> <td><pre>ites Media S R. S. R. S. R. S. S. S. S. S. S. S. S. S. S. S. S. S.</pre></td><td>County)<br/>Form 1099 from the<br/>ons. Otherwise, leave<br/>least one Commodity are</td></ul> | <pre>ites Media S R. S. R. S. R. S. S. S. S. S. S. S. S. S. S. S. S. S.</pre>                                                                                                    | County)<br>Form 1099 from the<br>ons. Otherwise, leave<br>least one Commodity are |

| 🦉 Count     | y of Riv       | erside - Pur   | chasing Depa     | artment - Micro           | soft Interr          | net Explorer               |                          |                     |          |                       | _ 8 ×     |
|-------------|----------------|----------------|------------------|---------------------------|----------------------|----------------------------|--------------------------|---------------------|----------|-----------------------|-----------|
| File Ed     | t Viev         | Favorites      | Tools Hel        | p                         |                      |                            |                          |                     |          |                       | 1         |
| Back        | • ÷ ·          | · 🕲 🙆 🖞        | 🖞 🛛 🧟 Searcl     | n 📓 Favorites             | Media                | 🎯 🖪 - 🎒                    | 💌 🕶 🗐 🗱                  | 1                   |          |                       |           |
| Address     | 🙆 https        | ;//online.co.r | iverside.ca.us/  | purchasing/vendo          | or/registratio       | n/user%20welcon            | ne.asp?ci=2              |                     |          | - <i>@</i> @          | o Links » |
| Welc.       | Ar o,<br>ome d | ABC Com        | Home Coul        | Company Repro             | esentative           | s Addres                   | SiteMap<br>ss Informatio | Help<br>Help        | modities |                       | <u>л</u>  |
| Name        |                | Name           | Name             | Title                     | -                    | Number                     | Number                   | Phone               | Pager    | Address               |           |
| Add<br>Note | Edit           | ID, begs       | al Entity<br>nec | Name, Addr<br>essary to 1 | ess Infe<br>have a v | ormation an<br>alid vendor | d selectir<br>c registra | ng at leas<br>tion. | t one C  | ommodit y<br>Internet | are       |
| Start       | 1 🗹            | 🗟 😫 🥘          | 🕑 🗿 🔹            | Inbox                     | . 📴 Docum            | 💹 🎆 FPRD                   | 🙋 County                 |                     | N        | کول 🙆 🙆               | 1:49 PM   |
| Goto        | tha t          | ovt fol        | dor and          | liek on "                 | Add"                 |                            |                          |                     |          |                       |           |

Go to the next folder and click on "Add".

| 🚈 County of Riverside - Purchasing Department - Microsoft Internet Explorer 📃 💼                                                                                                    | l ×  |
|----------------------------------------------------------------------------------------------------|------|
| File Edit View Favorites Tools Help                                                                                                    |      |
| 🗢 Back 🔹 🔿 🗸 🔯 🖓 🔯 Rearch 📾 Favorites 🛞 Media 🍏 🖏 🖬 🖉 🚍 🗐 🐇                                                                                                    |      |
| Address 🙆 https://online.co.riverside.ca.us/purchasing/vendor/registration/company%20rep.asp?CI=2 💌 🔗 Go 🛛 Lin                                                                                                    | ls " |
| Current Company Representatives                                                                                                    |      |
| First Name Middle Name Last Name Title Phone Extension Fax Cell Pager E Mail                                                                                                    |      |
| Enter the company representative's information.                                                                                                    |      |
| First Name* John                                                                                                    |      |
| Middle Name                                                                                                    |      |
| Last Name* Doe                                                                                                    |      |
| Title* President                                                                                                    |      |
| Phone Number* (909) 663-0190                                                                                                    |      |
| Extension                                                                                                    |      |
| Fax Number (909) 663-0190                                                                                                    |      |
| Cell Phone (909) 663-0190                                                                                                    |      |
| Pager                                                                                                    |      |
| E Mail john_doe@abccompar                                                                                                    |      |
| Submit Reset Done                                                                                                    |      |
| * Indicates a required field                                                                                                    |      |
|                                                                                                    | ⊡    |
|                                                                                                    |      |
| ■<br>■ Start   1 (1 ) ● 1 (1 ) ● 1 (1 ) ● 1 (1 ) ● 1   ● 1   ● 1   ● 1   ● 1   ● 1   ● 1   ● 1   ● 1   ● 1   ● 1   ● 1   ● 1   ● 1   ● 1   ● 1   ● 1   ● 1   ● 1   ● 1   ● 1   ● 1   ● 1   ● 1   ● 1   ● 1   ● 1   ● 1   ● 1   ● 1   ● 1   ● 1   ● 1   ● 1   ● 1   ● 1   ● 1   ● 1   ● 1   ● 1   ● 1   ● 1   ● 1   ● 1   ● 1   ● 1   ● 1   ● 1   ● 1   ● 1   ● 1   ● 1   ● 1   ● 1   ● 1   ● 1   ● 1   ● 1   ● 1   ● 1   ● 1   ● 1   ● 1   ● 1   ● 1   ● 1   ● 1   ● 1   ● 1   ● 1   ● 1   ● 1   ● 1   ● 1   ● 1   ● 1   ● 1   ● 1   ● 1   ● 1   ● 1   ● 1   ● 1   ● 1   ● 1   ● 1   ● 1   ● 1   ● 1   ● 1   ● 1   ● 1   ● 1   ● 1   ● 1   ● 1   ● 1   ● 1   ● 1   ● 1   ● 1   ● 1   ● 1   ● 1   ● 1   ● 1   ● 1   ● 1   ● 1   ● 1   ● 1   ● 1   ● 1   ● 1   ● 1   ● 1   ● 1   ● 1   ● 1   ● 1   ● 1   ● 1   ● 1   ● 1   ● 1   ● 1   ● 1   ● 1   ● 1   ● 1   ● 1   ● 1   ● 1   ● 1   ● 1   ● 1   ● 1   ● 1   ● 1   ● 1   ● 1   ● 1   ● 1   ● 1   ● 1   ● 1   ● 1   ● 1   ● 1   ● 1   ● 1   ● 1   ● 1   ● 1   ● 1   ● 1   ● 1   ● 1   ● 1   ● 1   ● 1   ● 1   ● 1   ● 1   ● 1   ● 1   ● 1   ● 1   ● 1   ● 1   ● 1   ● 1   ● 1   ● 1   ● 1   ● 1   ● 1   ● 1   ● 1   ● 1   ● 1   ● 1   ● 1   ● 1   ● 1   ● 1   ● 1   ● 1   ● 1   ● 1   ● 1   ● 1   ● 1   ● 1   ● 1   ● 1   ● 1   ● 1   ● 1   ● 1   ● 1   ● 1   ● 1   ● 1   ● 1   ● 1   ● 1   ● 1   ● 1   ● 1   ● 1   ● 1   ● 1   ● 1   ● 1   ● 1   ● 1   ● 1   ● 1   ● 1   ● 1   ● 1   ● 1   ● 1   ● 1   ● 1   ● 1   ● 1   ● 1   ● 1   ● 1   ● 1   ● 1   ● 1   ● 1   ● 1   ● 1   ● 1   ● 1   ● 1   ● 1   ● 1   ● 1   ● 1   ● 1   ● 1   ● 1   ● 1   ● 1   ● 1   ● 1   ● 1   ● 1   ● 1   ● 1   ● 1   ● 1   ● 1   ● 1   ● 1   ● 1   ● 1   ● 1   ● 1   ● 1   ● 1   ● 1   ● 1   ● 1   ● 1   ● 1   ● 1   ● 1   ● 1   ● 1   ● 1   ● 1   ● 1   ● 1   ● 1   ● 1   ● 1   ● 1   ● 1   ● 1   ● 1   ● 1   ● 1   ● 1   ● 1   ● 1   ● 1   ● 1   ● 1   ● 1   ● 1   ● 1   ● 1   ● 1   ● 1   ● 1   ● 1   ● 1   ● 1   ● 1   ● 1   ● 1   ● 1   ● 1   ● 1   ● 1   ● 1   ● 1   ● 1   ● 1   ● 1   ● 1   ● 1   ● 1   ● 1   ● 1   ● 1   ● 1   ● 1   ● 1   ● 1   ● 1   ● 1   ● 1   ● 1   ● 1   ● 1   ● 1 | 'M   |

Enter your company representatives and their contact information and click "Submit".

| 🥭 Co            | unty  | of Rive | rside - P    | urchasing D                          | epartment - Microsoft      | Internet Explore    | ar 🛛                |                   |       |               |              | <u>– 9 ×</u> |
|-----------------|-------|---------|--------------|--------------------------------------|----------------------------|---------------------|---------------------|-------------------|-------|---------------|--------------|--------------|
| File            | Edit  | View    | Favorite     | es Tools                             | Help                       |                     |                     |                   |       |               |              |              |
| ф В             | ack 👻 | ⇒ ·     | 🔊 🖗          | 🖆 🛛 🧟 Se                             | arch 🔝 Favorites 🍕         | Media 🥶 🛃           | - 🛃 🛋 -             |                   |       |               |              |              |
| Addre           | ess 🧧 | https   | //online.co  | o.riverside.ca.                      | us/purchasing/vendor/req   | gistration/user%20v | velcome.asp?ci=     | =2                |       | •             | ∂Go          | Links »      |
| We<br>Co        |       | me F    | BC Co        | Home C<br>mpany<br>mation<br>sentati | Welco<br>conty Information |                     | Califi<br>Search Si | teMap Help        | Comm  | iodities L    | <u>ocout</u> |              |
| Fi<br>Na        | .rst  | M<br>N  | iddle<br>ame | Last<br>Name                         | Company Rep.<br>Title      | Phone<br>Number     | Fax<br>Number       | Cell<br>Phone     | Pager | E Mail Add    | tress        |              |
| J.1             | hn    |         |              | Doe                                  | President                  | (909) 663-0190<br>× | (909)663-<br>0190   | (909)663-<br>0190 |       | john_doe@abcc | ompany.c     | : 0071       |
|                 |       |         |              |                                      |                            | ×                   |                     |                   |       |               |              |              |
| Add Edit Delete |       |         |              |                                      |                            |                     |                     |                   |       |               |              |              |
| S 🛃             | tart  | ] 🗹 ,   | ອ 🗐 🖣        | <b>- 0</b>                           | "] OInbox                  | Docum 💹 🎀 FF        | RD 🎼 🌮 🖒            | eunty             | (♥≶∣  | N QE 💷 🥝 🖸    | 1: 20        | 56 PM        |

After you clicked "Submit" you should see the information appear similar to this.

| File Edit View Favorites Tools Help                                                                                                    | County    | of Rive         | rside - Purc    | hasing D   | epartment - Mici                   | osoft Intern          | et Expl          | orer                |                        |                |                |            |                     | _ 8 ×    |
|----------------------------------------------------------------------------------------------------|-----------|-----------------|-----------------|------------|------------------------------------|-----------------------|------------------|---------------------|------------------------|----------------|----------------|------------|---------------------|----------|
| Hack · · · · · · · · · · · · · · · · ·                                                                                                    | File Edit | View            | Favorites       | Tools      | Help                               |                       |                  |                     |                        |                |                |            |                     |          |
| Address Type Address City State Zip Code Phone Number Fax Number<br>Address Type Address City State Zip Code Phone Number Fax Number<br>Address Type Address City State Zip Code Phone Number Fax Number<br>Address Type Address City State Zip Code Phone Number Fax Number<br>Address Type Address City State Zip Code Phone Number Fax Number<br>Address Type Address City State Zip Code Phone Number Fax Number<br>Address Type Address City State Zip Code Phone Number Fax Number<br>Address Type Address City State Zip Code Phone Number Fax Number<br>Address Type Address City State Zip Code Phone Number Fax Number<br>Address Type Address City State Zip Code Phone Number Fax Number<br>Address Type Address City State Zip Code Phone Number Fax Number<br>Address Type Address City State Zip Code Phone Number Fax Number<br>Address Type Address City State Zip Code Phone Number Fax Number<br>Address Type Address City State Zip Code Phone Number Fax Number<br>Address Type Address City State Zip Code Phone Xipe Zipe Zipe Zipe Zipe Zipe Zipe Zipe Z                                                                                                    | 🕁 Back 🕞  | $\Rightarrow$ . | 🔊 🙆 🙆           | 3   Q,5e   | arch 🛛 🙀 Favorite                  | s (Media              | 3                | 3- <i>6</i> ) B     | s • 🖹 📖                |                |                |            |                     |          |
| Welcome to<br>Note: Tax ID, Legal Entity Name, Address Information and selecting at least one Commodity are<br>necessary to have a valid vendor registration.<br>Melcome ABC Company<br>Melcome ABC Company<br>Melcome ABC Company<br>Melcome ABC Company<br>Melcome ABC Company<br>Address Information<br>Address Information<br>Address Type Address City State Zip Code Phone Humber Fax Humber<br>Melcome ABC Commodities<br>Melcourty<br>Melcourty<br>Mel | Address 🧕 | https:,         | //online.co.riv | /erside.ca | .us/purchasing/ven                 | dor/registration      | n/user%2         | 20welcome.a         | sp?ci=3                |                |                | -          | ∂Go                 | Links »  |
| Company Information Company Representatives   Address Information   Address Information   Address Type Address City State Zip Code Phone Number Fax Number   Add   Add   Edit   Delete   Note: Tax ID, Legal Entiry Name, Address Information and selecting at least one Commodity are necessary to have a valid vendor registration.                                                                                                    |           |                 |                 | tome C     | W<br>ersicle<br>county information | elcome<br>Cour        | e to             | Search              | SiteMap                | Help           |                |            |                     | -        |
| Company Information Company Representatives   Address Information   Address Information   Address Type Address City State Zip Code Phone Number Fax Number   Add Edit Delete   Note: Tax ID, Legal Entity Name, Address Information and selecting at least one Commodity are necessary to have a valid vendor registration.                                                                                                    | Welco     | me A            | BC Com          | pany       |                                    |                       |                  |                     |                        |                |                |            |                     |          |
| Address Information Address Type Address City State Zip Code Phone Number Fax Number Add Edit Delete Note: Tax ID, Legal Entity Name, Address Information and selecting at least one Commodity are necessary to have a valid vendor registration.  I I I I I I I I I I I I I I I I I I I                                                                                                    | 50        | ompon           | y Informa       | tion )     | Company Rep                        | resentative           | 5                | Address :           | Information            | C              | ommodit        | ies L      | GOUT                | <u> </u> |
| Address Type Address City State Zip Code Phone Number Fax Number<br>Add Edit Delete<br>Note: Tax ID, Legal Entiry Name, Address Information and selecting at least one Commodity are<br>necessary to have a valid vendor registration.<br>Internet<br>Internet<br>Internet<br>Internet<br>Internet<br>Internet<br>Internet<br>Internet<br>Internet<br>Internet                                                                                                    | Addre     | ss I            | nforma          | tion       |                                    |                       |                  |                     |                        |                |                |            |                     |          |
| Add Edit Delete<br>Note: Tax ID, Legal Entiry Name, Address Information and selecting at least one Commodity are<br>necessary to have a valid vendor registration.                                                                                                    | Addre     | ss Tyj          | e Addres        | ss City    | State Zip C                        | ode Phone             | Numb             | er Fax N            | umber                  |                |                |            |                     |          |
| Note: Tax ID, Legal Entity Name, Address Information and selecting at least one Commodity are<br>necessary to have a valid vendor registration.                                                                                                    | Add E     | idit D          | elete           |            |                                    |                       |                  |                     |                        |                |                |            |                     |          |
| ▲                                                                                                    | Note:     | Tax             | ID, Lega        | 1 Enti     | ey Name, Add<br>hecessary to       | ress Info<br>have a v | ormati<br>alid ' | ion and<br>vendor r | selecting<br>egistrati | at lea<br>ion. | ast one        | Commod     | ity a               | re       |
| 〕<br><b>第55aft</b> ] ① 多 ③ 〒 ② ③                                                                                                    | •         |                 |                 |            |                                    |                       |                  |                     |                        |                |                |            |                     |          |
| 🏦 Staft 🛛 🧭 🎾 🕞 🕑 🔯 👋 🔂 🚱 🚱 🖉 🖉 Stopbox 🔤 Docum 🖉 FPRD 🖓 County 🧐 🖓 🖏 🖏 🖓 🖗 🕮 🙆 😏 66 🛛 1:53 PM                                                                                                    | ð)        |                 |                 |            |                                    |                       |                  |                     |                        |                |                | 🎯 Internel | t                   |          |
|                                                                                                    | Start     | ] 🚮 🤞           | e 😒 🖻           | 0          | * ] Minbox -                       | 💾 Docum               | 💹                | FPRD                | 🖉 County               | - Q 🕅          | <b>≶ N </b> ∢∶ | u ()       | <del>ا</del> همان ا | :53 PM   |

Go to the next folder and click "Add".

| 🕌 County of Riverside - Pu  | urchasing Department - Microsoft Internet Explorer                    |         |
|-----------------------------|-----------------------------------------------------------------------|---------|
| File Edit View Favorite     | es Tools Help                                                         |         |
| 🗢 Back 🔹 🤿 🖉 🛃              | 🗥 🔯 Search 📾 Favorites 🛞 Media 🎲 🖏 🖓 - 🎒 🌌 - 📃 📖                      |         |
| Address 🕘 https://online.co | o.riverside.ca.us/purchasing/vendor/registration/address%20info.asp   | Links » |
| Company Inform              | mation Company Representatives Address Information Commodities LOCOUT |         |
| Current Compan              | y Addresses                                                           |         |
| Addres Type Stree           | t Address City State Zip Code Phone Fax                               |         |
| Enter the comp              | any address information.                                              |         |
| Effective Date              | 3/16/2006                                                             |         |
| Addres Type                 | Main/Corporate Sales/P.O. Bid                                         |         |
| Check at least one          | □Remit To□Shipping                                                    |         |
| Address*                    | 2980 Washington Street                                                |         |
|                             |                                                                       |         |
| City*                       | Riverside State CA 💌                                                  |         |
| Zip Code*                   | 92407 –                                                               |         |
| Phone*                      | (951) 955-4937                                                        |         |
| Fax                         | (951) 9553730                                                         |         |
| Submit Reset Do             | one                                                                   |         |
| * Indicates a               | required field                                                        | <br>    |
| •                           |                                                                       |         |
| ど Done                      | 📄 🕒 🖉 Internet                                                        |         |
| 🏽 🎦 Start 🔢 🚮 🈹             | 🗄 🕑 🔟 » 🛛 📴 Inbox 🖉 Docum 🛛 🐺 FPRD 🚱 County 😡 🛠 🗲 💊 🚱 🍻 1:5           | 5 PM    |

Enter your company's address information and click "Submit". For multiple addresses you can repeat the process.

| 🍯 County of Riverside - Purchasing Department - Microsoft Internet Explorer                               | <u>_ 8 ×</u>     |
|----------------------------------------------------------------------------------------------------|------------------|
| File Edit View Favorites Tools Help                                                                       |                  |
| 💠 Back 🔹 🤿 🖉 🚰 🔞 Search 📓 Favorites 🛞 Media 🚳 🛃 🗉 🎒 📓 🔹 🗐 🟭                                               |                  |
| Address 🕘 https://online.co.riverside.ca.us/purchasing/vendor/registration/address%20info.asp?ADDRESS=Add | ▼ 🖉 Go 🛛 Links ≫ |
| Welcome to<br>Riversicle County, California<br>Home County Information<br>Welcome ABC Company             |                  |
| Company Information Company Representatives Address Information Commodities                               | LOGOUT           |
| Current Company Addresses                                                                                 |                  |
| Addres Type Street Address City State Zip Code Phone Fax                                                  |                  |
| Hain/Corporate 2980 Washington Street, Riverside CR 92407- (951)955-4937 (951)955-3730                    |                  |
| Enter the company address information.                                                                    |                  |
| Effective Date 3/16/2006                                                                                  |                  |
| Addres Type   Main/Corporate   Sales/P.O.   Bid                                                           |                  |
| Remit To Shipping                                                                                         |                  |
|                                                                                                    | ▼<br>            |
| 🙆 Done                                                                                                    | rnet             |
| 🏽 🚮 Start 🛛 🍠 🎲 🕞 📀 💿 👋 💿 Inbox 🖉 Docum 🛛 🐺 FPRD 🖗 County 🔍 🗐 😵 🚫 🚫 🖉                                     | 1:55 PM 😡        |

After you clicked "Submit" your address information should appear similar to this.

| 🚰 County of Riverside - Purchasing Department - Microsoft Internet Explorer                                                              | _ 8 ×     |
|----------------------------------------------------------------------------------------------------|-----------|
| File Edit View Favorites Tools Help                                                                                                    | 1         |
| 🖇 Back 🔹 🤿 🗸 🔯 🖓 🖓 Search 📾 Favorites 🛞 Media 🎲 🖏 🗉 🖉 🖬 🚽 🧮 🖏                                                                            |           |
| Address 💩 https://online.co.riverside.ca.us/purchasing/vendor/registration/user%20welcome.asp?ci=4 💌 🔗 Go                                | ) Links » |
| Welcome to<br>Riverside County, California<br>Home County Information Search SiteMap Help                                                | <u> </u>  |
| Welcome ABC Company                                                                                                    |           |
| Company Information Company Representatives Address Information Commodities                                                              | <u>n</u>  |
| Commodities that are registered to your company.                                                                                         |           |
| Code Item Description                                                                                                    |           |
| Add Remove Add or remove commodities.                                                                                                    |           |
|                                                                                                    |           |
| Note: Tax ID, Legal Entity Name, Address Information and selecting at least one Commodity necessary to have a valid versor registration. | are       |
|                                                                                                    |           |
|                                                                                                    | •<br>•    |
| 🙆 🖉 Internet                                                                                                    |           |
| 😹 Start ] 🕜 🈹 🛱 📀 🗿 👋 ] 📴 Inbox 💆 Docum ) 🎘 FPRD (愛てount ) 🔍 🕲 🖏 🐼 🐼 🖂                                                                   | 1:56 PM   |
|                                                                                                    |           |

Go the next and last folder "Commodities" and click "Add".

| æ)                 | Cou                      | nty of Riv                          | erside -                   | Purchasing Department - Microsoft Internet Explorer                                                                                                    | × |
|--------------------|--------------------------|-------------------------------------|----------------------------|----------------------------------------------------------------------------------------------------|---|
| File               | е                        | Edit View                           | / Favor                    | ites Tools Help                                                                                                    |   |
| 4                  | Bac                      | k <del>•</del> ⇒ •                  | . 🛞 💈                      | ) 🚰 🔞 Search 📓 Favorites 🍘 Media 🧭 🖏 - 🎒 📧 - 📄 🚉                                                                                                    |   |
| Add                | dres                     | s 🙆 https                           | ://online.                 | co.riverside.ca.us/purchasing/vendor/registration/NIGP%205EARCH.ASP?search=Copy+Machines 🗾 🔗 Go Links                                                                                                    | » |
|                    | 5                        | Сотра                               | ny Info                    | rmation Company Representatives Address Information Commodities LOGOUT                                                                                                    | - |
| я<br><u>я</u><br>н | ear<br><u>ear</u><br>f 3 | ch Com<br><u>ch</u> but<br>you want | noditi<br>ton. W<br>t to e | es by entering one key word that describes your commodity and clicking on the<br>hen you are done selecting from the list click the <u>Submit Selected</u> button.<br>nter more commodities enter another key word that describes your commodity and |   |
| s<br>[             | Cop                      | v Machin                            | n that<br>es               | List.                                                                                                    |   |
| Ľ                  | -                        |                                     |                            |                                                                                                    |   |
|                    | 5                        | Submit Se                           | lected                     |                                                                                                    |   |
|                    | -                        | <del>Class</del>                    | Item                       | Description                                                                                                    |   |
|                    | •                        | 998                                 | 32                         | Copy Machines                                                                                                    |   |
|                    | •                        | 985                                 | 25                         | Copy Machines (For use by Engineers) Rental or Lease                                                                                                    |   |
|                    | •                        | 600                                 | 38                         | Copy Machines, Bond (Plain) Paper Type Including Parts and Accessories                                                                                                    |   |
|                    | •                        | 600                                 | 40                         | Copy Machines, Coated or Treated Paper Type, Including Parts and Accessories                                                                                                    |   |
|                    | •                        | 600                                 | 46                         | Copy Machines, Digital                                                                                                    |   |
| Γ                  |                          | 600                                 | 41                         | Copy Machines Engineering, for Reproduction and Design Production                                                                                                    |   |
|                    |                          | 600                                 | 42                         | Copy Machines, Laser, Including Parts and Accessories                                                                                                    | - |
| <u>ري</u>          | _                        |                                     |                            |                                                                                                    | - |
|                    | Sta                      | rt 🛛 🚮                              | ۵                          | ○ ○ 》 ○ Inbox … ■ Docum… 第FPRD ● Count… ○ ○ ○ ○ ○ ○ ○ ○ ○ ○ ○ ○ ○ ○ ○ ○ ○ ○ ○                                                                                                    | - |

Type in a keyword and click "Search". Select from the list those commodities you want your company to be associated with in our financial software system and click "Submit Selected".

| 🚰 County of Riverside - Purchasing Department - Microsoft Internet Explorer                                                                                                    |                  |
|----------------------------------------------------------------------------------------------------|------------------|
| File Edit View Favorites Tools Help                                                                                                    |                  |
| 🗢 Back 🔹 🤿 🗸 🙆 🚰 🥘 Search 👔 Favorites 🎯 Media 🧭 🖏 - 🎒 🔟 - 📃 🚉                                                                                                    |                  |
| Address 🗃 https://online.co.riverside.ca.us/purchasing/vendor/registration/USER%20WELCOME.ASP                                                                                                    | 💌 🤗 Go 🛛 Links 🎇 |
| Welcome ABC Company                                                                                                    | <b>_</b>         |
| Company Information Company Representatives Address Information Commodities                                                                                                    |                  |
| Commodities that are registered to your company.<br>Code Item Description<br>600 46 Copy Machines, Digital<br>600 40 Copy Machines, Coated or Treated Paper Type, Including Parts and Accessories<br>600 38 Copy Machines, Bond (Plain) Paper Type Including Parts and Accessories<br>985 25 Copy Machines (For use by Engineers) Rental or Lease<br>998 32 Copy Machines<br>Add Remove<br>Add or remove commodities. |                  |
| Note: Tax ID, Legal Entity Name, Address Information and selecting at least one Co<br>necessary to have a valid vendor registration.                                                                                                    | mmodity are      |
|                                                                                                    |                  |
|                                                                                                    | nternet          |
| 🏽 🔀 Start 🔢 🖉 🥔 💭 🕑 🕗 😕 🙆 Inbox 💆 Docum 🖉 FPRD 🧔 Count 🖌 🧐 😵 🖏 🖓 🖓 🕮 🍭                                                                                                    | 🕒 🍻 🖂 🛛 1:58 PM  |

After you clicked "Submit Selected" your commodities should appear like this. Now you are done with your online registration and you can LOGOUT.